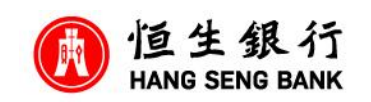

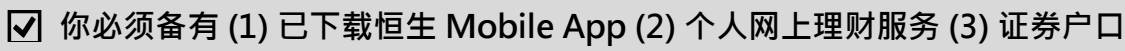

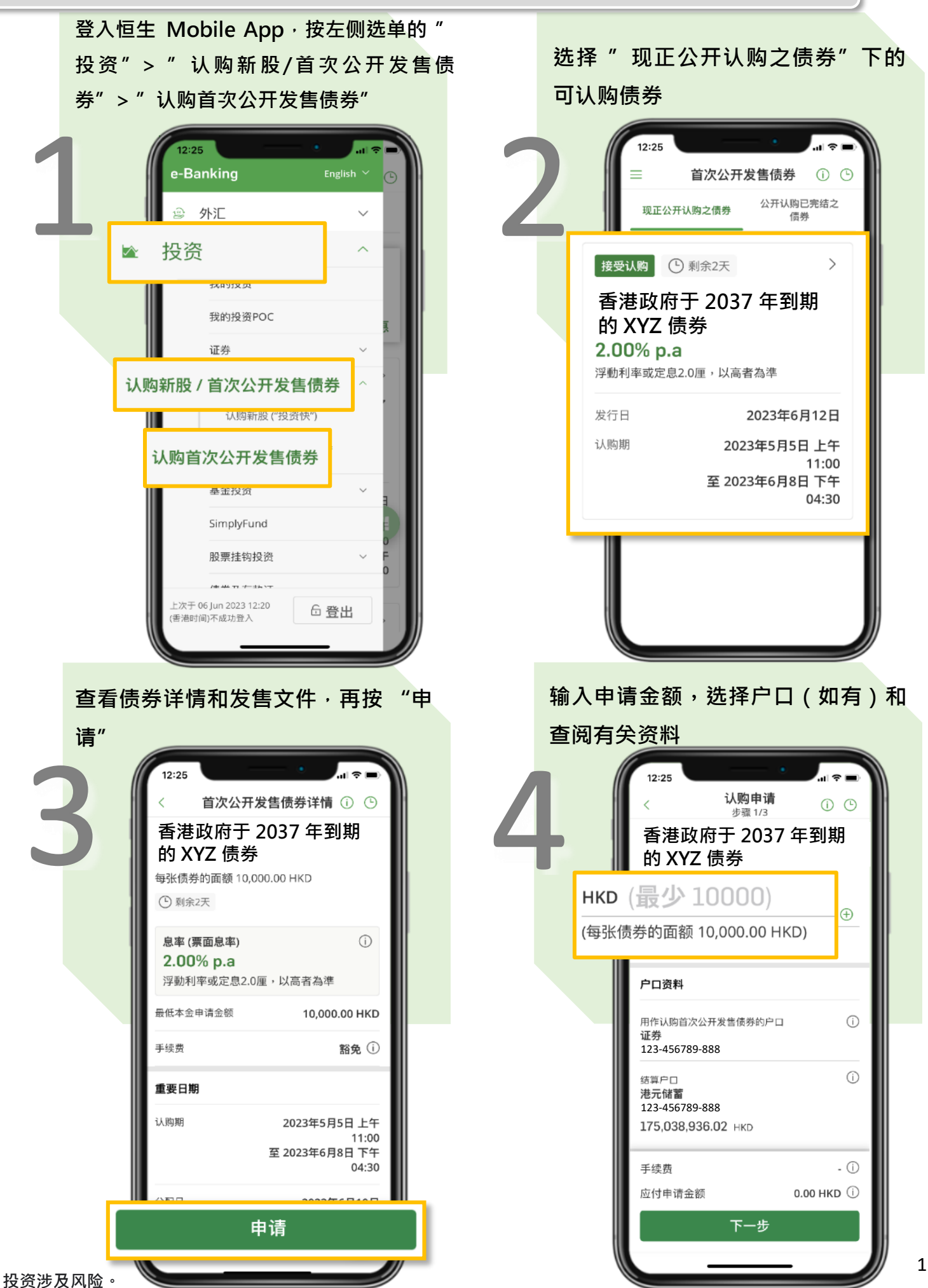

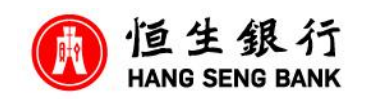

## ✓ 你必须备有 (1) 已下载恒生 Mobile App (2) 个人网上理财服务 (3) 证券户口

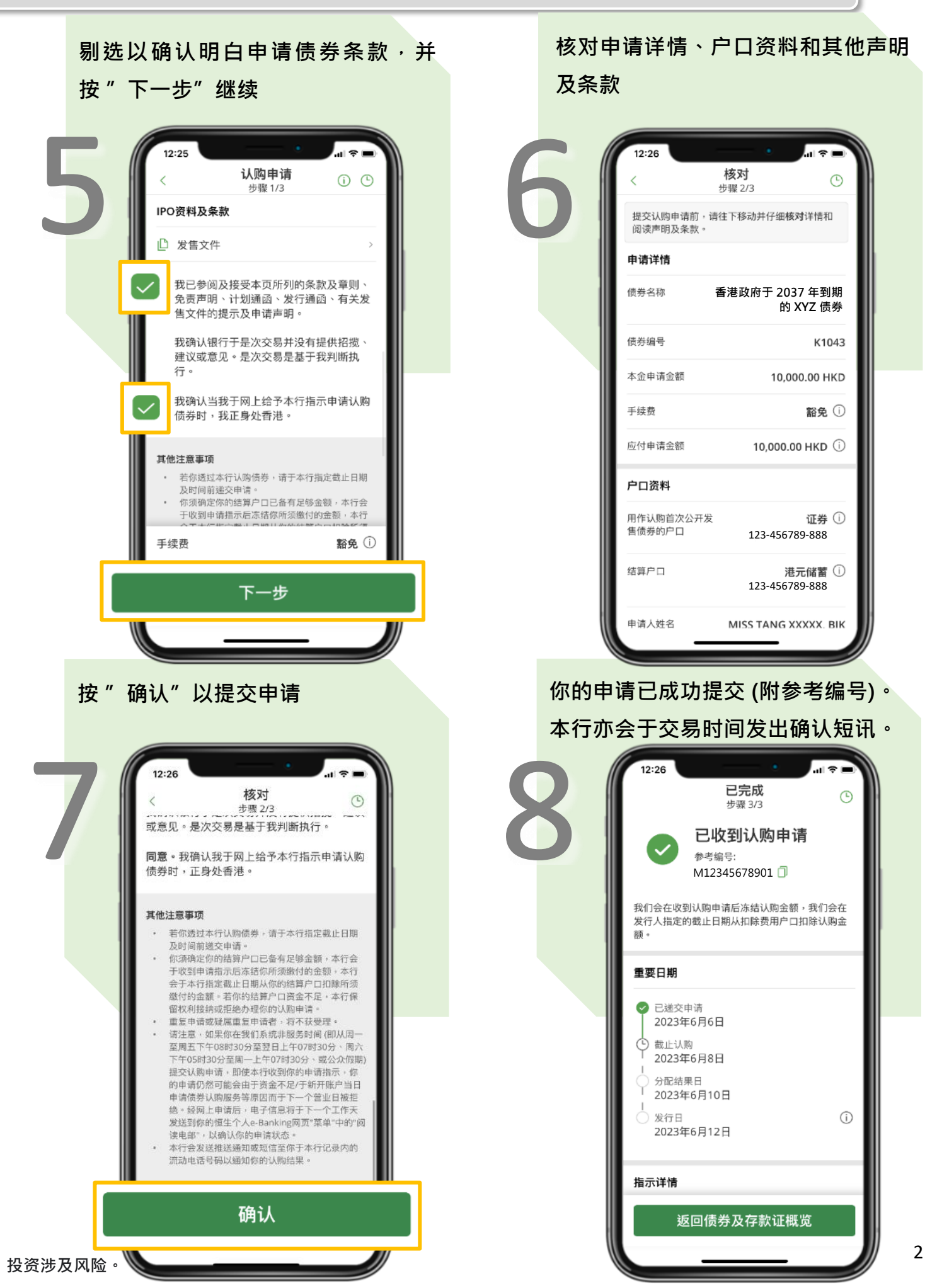

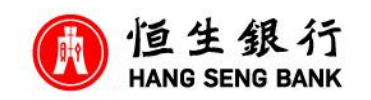

✓ 你必须备有 (1) 已下载恒生 Mobile App 並切換到贴心简易版 (2) 个人网上理财服务 (3) 证券户口

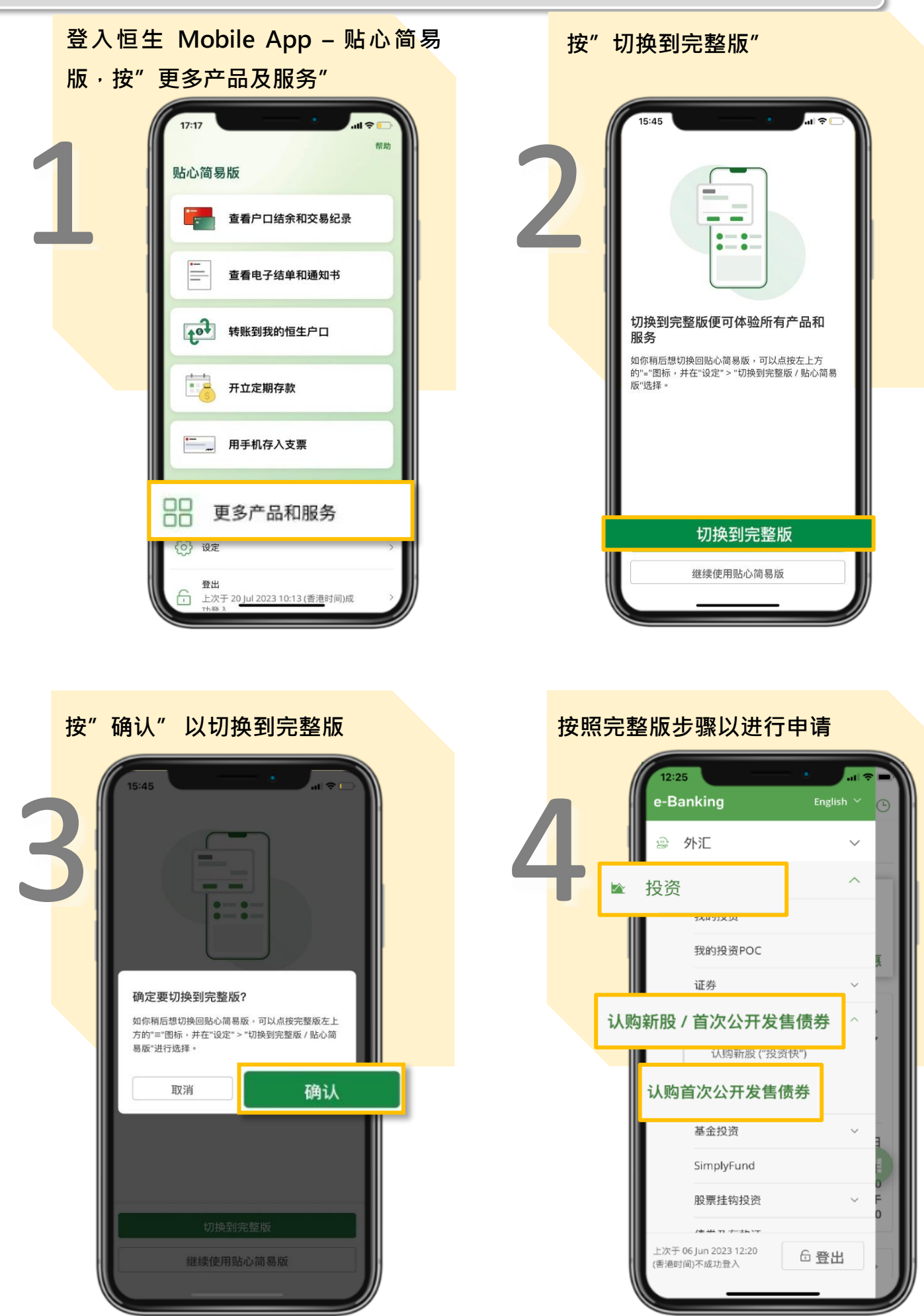